# Update-News

Version 9.27.1 - 9.27.3

Stand 18.08.2023

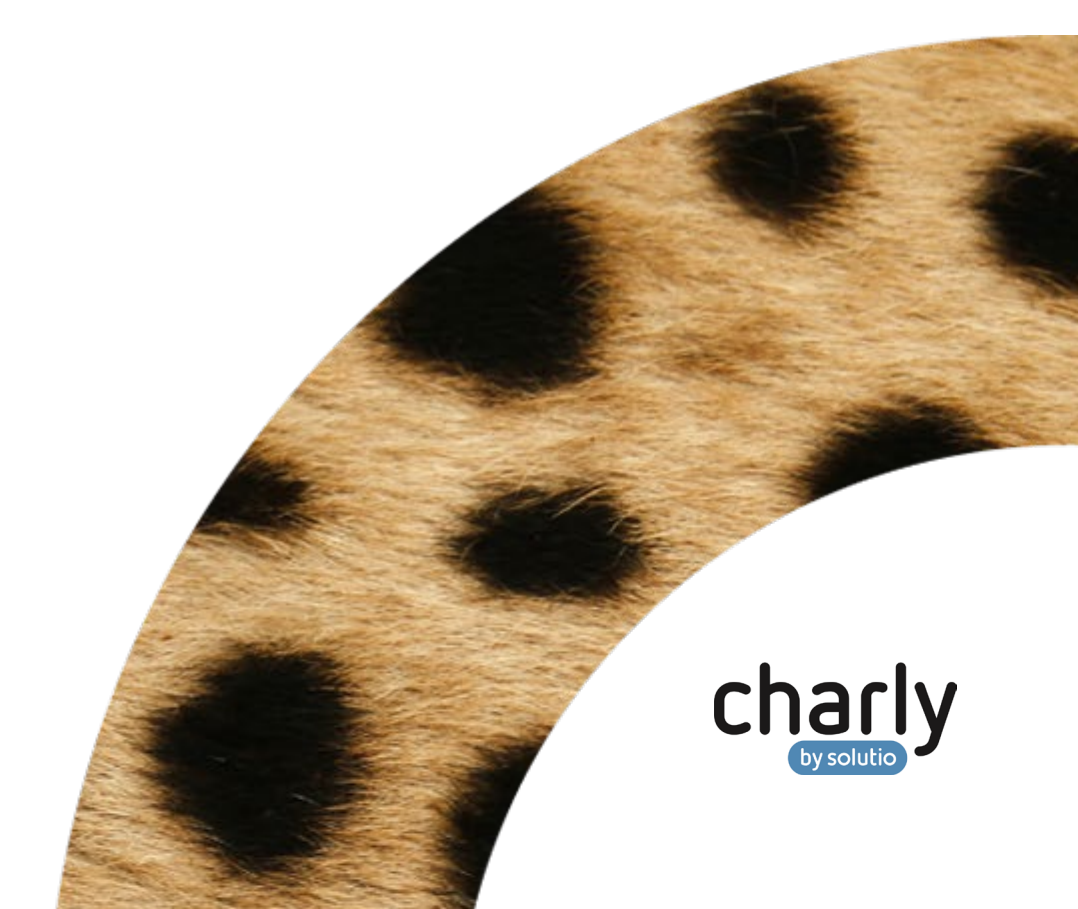

## Impressum / Copyright

solutio GmbH & Co. KG Zahnärztliche Software und Praxismanagement Max-Eyth-Straße 42 71088 Holzgerlingen Fon 07031 4618-700 Fax 07031 4618-99700 info@solutio.de www.solutio.de

© solutio GmbH & Co. KG 2023. Das Dokument "Update-News 9.27.1 – 9.27.3" ist urheberrechtlich geschützt. Die Nutzungsrechte liegen bei der solutio GmbH & Co. KG, insbesondere das Vervielfältigen oder Verbreiten des Dokuments "Update-News 9.27.1 – 9.27.3" im Ganzen oder in Teilen ist – soweit nicht durch das Urheberrecht zwingend erlaubt – untersagt.

Dokumentversion: 20230818.080900-UN-9.27.1 - 9.27.3

## Inhaltsverzeichnis

| 1     | Verbesserungen für Version 9.27.3 | 6  |
|-------|-----------------------------------|----|
| 1.1   | charly-Hilfe                      | 6  |
| 1.2   | macOS (acd.sh-Skript)             | 6  |
| 1.3   | Sonstiges                         | 7  |
| 2     | Verbesserungen für Version 9.27.2 | 10 |
| 3     | Update-News für Version 9.27.1    | 11 |
| 3.1   | Änderungen zum 01.07.2023         | 11 |
| 3.1.1 | KFO Neu                           | 11 |
| 3.1.2 | E-Rezept                          | 11 |
| 3.2   | EBZ                               | 12 |
| 3.2.1 | EBZ-Benachrichtigung              | 12 |
| 3.3   | PAR-Status                        | 13 |
| 3.3.1 | (UPT-Verlängerung) <sup>№u</sup>  | 13 |
| 3.3.2 | PAR-Status / EBZ-PAR              | 14 |
| 3.4   | Microservices (charly-Dienste)    | 15 |
| 3.5   | Sonstiges                         | 16 |

## Aktuelle KZBV-Module

In der aktuellen charly-Version 9.27.1 - 9.27.3 sind folgende KZBV-Module enthalten:

- Knr12-Modul (Austauschversion 5.4)
- KCH-Abrechnungsmodul (Austauschversion 5.7)
- KFO-Abrechnungsmodul (Austauschversion 6.0)
- KBR-Abrechnungsmodul (Austauschversion 5.2)
- PAR-Abrechnungsmodul (Austauschversion 4.8)
- ZE-Abrechnungsmodul (Austauschversion 6.4)
- Anzeigemodul (Austauschversion 2.7)
- Verschlüsselungsmodul Abrechnung (Austauschversion 2.7)
- Verschlüsselungsmodul Statistik (ZE) (Austauschversion 2.7)
- Containermodul (Austauschversion 0.5b)

Eine Übersicht über die integrierten Datenträgeraustauschmodule der KZBV finden Sie in charly in der Menüleiste unter Hilfe > Bema-Modul....

### Informationen zum Installationszeitpunkt

| Abrechnungsart         | Abrechnungszeitpunkt | charly-Version |
|------------------------|----------------------|----------------|
| KCH-Quartalsabrechnung | für Quartal 3/2023   | ab 9.27.1      |
| KFO-Quartalsabrechnung | für Quartal 3/2023   | ab 9.27.1      |
| KBR-Abrechnung         | ab 01.07.2023        | ab 9.27.1      |
| PAR-Abrechnung         | ab 01.07.2023        | ab 9.27.1      |
| ZE-Abrechnung          | ab 01.07.2023        | ab 9.27.1      |

## Installation der neuen charly-Version

charly-Updater

Üblicherweise führen Sie für die Installation einer neuen charly-Version den **charly-Updater** direkt auf dem charly-Server aus. Nach dem Start lädt der charly-Updater im weiteren Verlauf die notwendigen Daten herunter. Dazu benötigt er eine Internetverbindung.

- Haben Sie den charly-Updater bereits installiert?
   Führen Sie den charly-Updater auf Ihrem charly-Server aus und folgen Sie den Anweisungen des charly-Updater-Assistenten.
- Der charly-Updater ist in Ihrer Praxis noch nicht installiert? Laden Sie sich den charly-Updater einmalig unter dem folgenden Link auf Ihrem charly-Server herunter:
  - Windows <u>charly-Updater.exe</u>
  - Mac <u>charly-Updater.zip</u>

Führen Sie den charly-Updater anschließend auf Ihrem charly-Server aus und folgen Sie den Anweisungen des charly-Updater-Assistenten.

charly-Updater-Archiv Für den Fall, dass Ihr charly-Server nicht mit dem Internet verbunden ist, gibt es das sogenannte "charly-Updater-Archiv". In dieser Version des charly-Updaters sind alle notwendigen Daten für das charly-Update bereits enthalten.

Unter den folgenden Links erhalten Sie die charly-Updater-Archive für die charly-Version 9.27.3:

- Windows charly-Updater-Archiv.zip
- Mac <u>charly-Updater-Archiv.dmg</u>

**Checkliste / Anleitung** Hilfestellung für die Installation einer neuen charly-Version finden Sie an den folgenden Stellen:

- Im <u>Support-Portal</u> unter FAQs > charly-Update /-Installation
- Auf unserer Homepage unter <u>Downloads</u>

Dort haben wir für Sie jeweils folgende Informationen bereitgestellt:

- Checkliste Installation von charly-Updates
- Anleitung Installation von charly-Updates

## 1 Verbesserungen für Version 9.27.3

### 1.1 charly-Hilfe

Wie bereits am 13.07.2023 im Developer Call angekündigt und im <u>Newsbeitrag</u> veröffentlicht wurde, wird die bisherige charly-Hilfe durch eine webbasierte Hilfe abgelöst. Die charly-Hilfe steht bereits über das Support-Portal zur Verfügung und ist mit der charly-Version 9.27.3 jetzt auch in charly integriert.

Da die charly-Hilfe im Support-Portal unabhängig von charly-Releases aktualisiert werden kann, wird diese immer aktueller sein als die in charly integrierte charly-Hilfe. Die charly-Hilfe wird nach und nach erweitert und inhaltlich überarbeitet.

Sofern Sie in Ihrem QM-Handbuch zur alten charly-Hilfe verlinkt hatten, wird über diese Links stattdessen die neue charly-Hilfe aufgerufen. Neue Verlinkungen in die charly-Hilfe können nicht erstellt werden.

### 1.2 macOS (acd.sh-Skript)

Im acd.sh-Skript für die Microservices (charly-Dienste) funktionierten das Stoppen und Deregistrieren der Microservices nicht mehr. Somit konnten die Prozesse der einzelnen Microservices nicht korrekt beendet werden.

Die charly-Version 9.27.3 enthält eine Korrektur dieses Fehlers im acd.sh-Skript. Damit diese Korrektur ausgeführt wird und die neuen – in der charly-Version 9.27.3 enthaltenen – Microservices gestartet werden, müssen Sie **zwingend** einen der beiden folgenden Möglichkeiten durchführen:

- Möglichkeit 1
  - charly-Version 9.27.3 einspielen
  - nach dem Update den Server neu starten
- Möglichkeit 2
  - charly-Version 9.27.3 einspielen
  - Terminal aufrufen

- Zum entsprechenden Verzeichnis wechseln mit Befehl
   cd /Applications/Solutio/Server/ncjs
- den Befehl ./acd.sh startall ausführen
   -> alle registrierten Microservices haben den Status "IS ALREADY STARTED"
- den Befehl ./acd.sh stoppall ausführen
   -> alle registrierten services werden gestoppt
- den Befehl ./acd.sh startall ausführen
   -> alle registrierten services werden gestartet

Hinweis: Wenn keine der zwei o.g. Möglichkeiten ausgeführt wird, dann...

- ... läuft charly weiterhin mit den alten Microservices aus der Vorversion.
- ... sind die Neuerungen und Bug-Fixes der Microservices nicht enthalten.

### 1.3 Sonstiges

| EBZ (XML-Datei)                     | Wenn es für einen Patienten eine aktuelle Kartenlesung gibt, aber in der<br>Vergangenheit ein Ersatzverfahren durchgeführt wurde, konnte es dazu<br>kommen, dass das Kartenlesedatum im jeweiligen EBZ-Antrag nicht gefüllt<br>wurde. Dieses Verhalten wurde korrigiert.                                                                                              |
|-------------------------------------|----------------------------------------------------------------------------------------------------|
| EBZ-ZE (FZ-Betrag)                  | Wenn Sie im HKP-Status "Genehmigt" eines EBZ-ZE die Hauptseite und die<br>Patienteninformationen (Vordruck 3c bzw. 3d) drucken, wird in der<br>Kostenvorausberechnung der <b>beantragte</b> Festzuschuss in Prozent und der<br>Festzuschuss-Betrag ausgewiesen. Im EBZ-ZE ist somit dasselbe Verhalten<br>implementiert, das Sie bereits aus dem HKP Kasse ZE kennen. |
| EBZ-PAR (Taschentiefen<br>Wert "O") | Wenn in einem EBZ-PAR der Befund eine oder mehrere Taschentiefen mit<br>dem Wert "0" enthält, kann der EBZ-PAR wieder versendet werden.                                                                                                    |
| PAR-Status (UPT-<br>Verlängerung)   | Wenn in der UPT-Verlängerung ein Gutachten durchgeführt wurde, werden die Angaben zu diesem Gutachten bei der Abrechnung übermittelt.                                                                                                    |

| PAR-Anzeige / EBZ-PMB<br>(Röntgendiagnostik) | In den KZV-Bereichen Hessen und Thüringen muss in der PAR-Anzeige und<br>im EBZ-PMB die Bestätigung übergeben werden, dass eine ausreichende<br>Röntgendiagnostik durchgeführt wurde. Das in charly angegebene<br>Kennzeichen wird wieder korrekt an das Modul übergeben.                                              |
|----------------------------------------------|----------------------------------------------------------------------------------------------------|
| Bedienoberfläche<br>verbessert               | <ul> <li>An verschiedenen Stellen in charly wurden nicht alle Elemente der<br/>Oberfläche vollständig dargestellt. Zum Beispiel fehlte in den Stammdaten</li> <li>&gt; Material &gt; Praxis im Reiter Ablage der Inhalt der Radio-Buttons (Foto,<br/>Bemerkung, Ablage). Dieses Verhalten wurde korrigiert.</li> </ul> |
|                                              | • Einige Fenster wurden nicht mehr komplett, sondern nur als winziger<br>Ausschnitt von wenigen Pixeln dargestellt. Dieses Verhalten wurde<br>korrigiert.                                                                                                    |
| KFO (neues Formular)                         | Ab dem 01.10.2023 muss bei einer KFO-Behandlung für Kassenpatienten mit<br>einer Vereinbarung von Mehr- und Zusatzleistungen der folgende Vordruck<br>verwendet werden: "Vereinbarung und Erklärung zu Mehr- und<br>Zusatzleistungen bei der KFO-Behandlung gemäß § 29 Abs. 7 SGB V".                                  |
|                                              | Hinweis: Der neue Vordruck ist noch nicht in charly enthalten. Mit der im<br>Folgenden beschriebenen neuen Stammdaten-Einstellung sind<br>Vorarbeiten für den neuen Vordruck implementiert.                                                                                                    |
|                                              | Diese Einstellung können Sie bereits jetzt vornehmen, sodass Sie zum<br>Zeitpunkt der Auslieferung des kompletten Vordrucks diesen direkt<br>nutzen können.                                                                                                    |
|                                              | Auf dem neuen Vordruck muss u.a. die Art der Leistung mit einem<br>Kennzeichen hinterlegt werden:                                                                                                    |
|                                              | <ul> <li>M = Mehrleistungen (Einen Teil der Kosten f ür diese Leistungen tr ägt<br/>die/der Versicherte. Den anderen Teil tr ägt die Krankenkasse)</li> </ul>                                                                                                    |
|                                              | • Z = Zusatzleistungen (Die Kosten für diese Leistungen trägt vollständig die/der Versicherte)                                                                                                    |
|                                              | <ul> <li>A = Andere Leistungen (im Zusammenhang mit der kieferorthopädischen<br/>Behandlung: Die Kosten für diese Leistungen trägt vollständig die/der<br/>Versicherte)</li> </ul>                                                                                                    |
|                                              | <b>Hierfür wurde in den</b> Stammdaten > Leistungen > GOZ <b>bereits der neue</b><br><b>Bereich</b> Kennzeichnung KFO Mehr- und Zusatzlstg. (Kasse) <b>implementiert.</b>                                                                                                    |

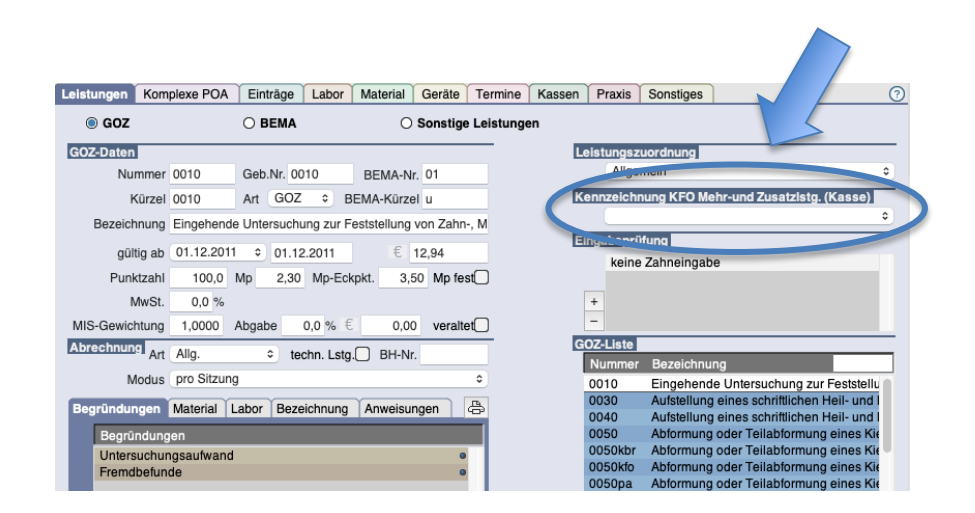

Damit das jeweilige Kennzeichen später in den Vordruck übernommen werden kann, hinterlegen Sie es bei den entsprechenden GOZ-Leistungen aus der Dropdownliste Kennzeichnung KFO Mehr- und Zusatzlstg. (Kasse). Bei GOZ-Leistungen, die Sie nicht im Rahmen einer KFO-Behandlung für Kassenpatienten als Mehr- oder Zusatzleistung erbringen, lassen Sie die Dropdownliste leer.

Überprüfen und überarbeiten Sie im danach folgenden Schritt Ihre KFO-Komplexe. Für die Vereinbarung von Mehr- und Zusatzleistungen dürfen diese nur noch GOZ-Leistungen mit der entsprechenden Kennzeichnung sowie fiktive BEMA-Leistungen enthalten. Die fiktive BEMA-Leistung muss im Komplex direkt unterhalb der GOZ-Leistung angeordnet sein, die als Mehrleistung gekennzeichnet ist.

Tipp: Die Mehr- oder Zusatzleistungen ergeben sich aus dem "Beschluss des Bewertungsausschusses zur Einführung eines Katalogs kieferorthopädischer Mehrleistungen und Zusatzleistungen", den Sie von der Homepage der KZBV herunterladen können:

https://www.kzbv.de/beschluss-bewaus-katalog-kfo-mehrzusatzleistg.download.35aebb5273c44a7b20f7b2f2e1735995.pdf

macOS 13 "Ventura"Das Betriebssystem macOS 13 ("Ventura") ist für charly-Clients auf Macs mitIntel- und ARM-Prozessoren freigegeben.

## 2 Verbesserungen für Version 9.27.2

| EBZ-Versand                   | Nach Klick auf den Versenden-Button konnte es vorkommen, dass die<br>Hinweismeldung erscheint "Der EBZ-Antrag konnte nicht versendet werden,<br>weil für den Versand notwendige Daten noch nicht synchronisiert wurden."<br>Die Synchronisation der Versicherungsverhältnisse blockierte die weitere<br>Verarbeitung der EBZ-Anträge. Dieses Verhalten wurde korrigiert. |
|-------------------------------|----------------------------------------------------------------------------------------------------|
| eAU                           | Sowohl bei der eAU-Vorschau als auch beim Druck der HTML-Dokumente<br>werden wieder alle Daten korrekt angezeigt.                                                                                                    |
| E-Rezept                      | Bei der E-Rezept-Vorschau werden die Informationen wieder korrekt<br>angezeigt.                                                                                                    |
| EBZ-ZE                        | Im XML-Laborauftrag konnte es vorkommen, dass die Therapiekürzel für<br>Verbindungsvorrichtungen (H, G, Gi, O, RI) nicht übernommen wurden. Dieses<br>Verhalten wurde korrigiert.                                                                                                    |
| KFO-Modul zeigt<br>Fehler 150 | In KFO kann es vorkommen, dass eine Abrechnung ausschließlich mit<br>Material- und/oder Laborkosten, ggf. zzgl. GOZ-Leistungen erfolgt, d.h. es<br>sind keine BEMA-Leistungen zur Ermittlung der ZANR vorhanden. Das KFO-<br>Modul erwartet jedoch in jedem Abrechnungsfall eine ZANR und warf den<br>Fehler 150 "Liste der Zahnarztnummer falsch oder fehlerhaft".      |
|                               | Laborkosten ermittelt.                                                                                                    |
| apoBank Zahlungsimporte       | In charly sind Zahlungsimporte der apoBank im Starmoney-Format wieder<br>möglich.                                                                                                    |

## 3 Update-News für Version 9.27.1

- 3.1 Änderungen zum 01.07.2023
- 3.1.1 KFO Neu

Ab dem 01.07.2023 kann im Bereich KFO (HKP Kasse KFO, EBZ-KFO) die **digitale** Abformung für Planungsmodelle abgerechnet werden. Hierfür ist bei der Abrechnung die BEMA 7a um den Buchstaben "D" zu ergänzen (BEMA 7aD). Bei dieser Abformmethode werden für die Abrechnung keine Materialund Laborkosten angefordert.

charly importiert die alternative BEMA-Leistung 7aD automatisch während des Updates in die Stammdaten > Leistungen > BEMA. Diese alternative Leistung wird mit dem "gültig ab"-Datum 01.07.2023 und allen anderen notwendigen Einstellungen (BEMA-Daten, Abrechnung) angelegt. Sie steht Ihnen ab dem 01.07.2023 zur Verfügung.

Hinweis: Die Leistungszuordnungen sind in charly in den Stammdaten > Sonstiges > Vorgaben Allg. > Leistung Zuordnung frei definierbar. Auf Grund dieser individuellen Benennung kann es sein, dass die neue BEMA-Leistung nach dem Import keine oder eine falsche Leistungszuordnung erhält. Damit die BEMA-Leistung in der Leistungsauswahl des Behandlungsblatts in der richtigen Kategorie erscheinen, passen Sie die Leistungszuordnung bei der neuen BEMA-Leistung bitte manuell an.

In der Planung kann die BEMA 7aD aus der Leistungsauswahlliste nicht ausgewählt werden. Sie steht daher auch nicht in dem genehmigten KFO-Behandlungsplan zur Verfügung. **Eine Leistungserfassung ist ausschließlich über das Behandlungsblatt möglich**. Dabei wird sie in gewohnter Weise automatisch dem genehmigten Behandlungsplan zugeordnet und bei den erbrachten Leistungen mit der eigentlichen BEMA 7 abgeglichen.

### 3.1.2 E-Rezept

Zum 01.07.2023 gibt es Profilanpassungen beim E-Rezept. Um das E-Rezept weiterhin verwenden zu können, müssen Sie die charly-Version 9.27.1 einspielen.

### 3.2 EBZ

|       | EBZ-Signaturauftrag                      | Im Fenster Signaturaufträge wird bei erstellten Signaturaufträgen für EBZ-<br>Anträge in der Spalte "Dokument" jetzt die Antragsart und zusätzlich in<br>Klammern der Patientenname angezeigt. Beispiel: "EBZ-KFO (Mustermann,<br>Max)".                                                                               |
|-------|------------------------------------------|----------------------------------------------------------------------------------------------------|
|       | PDF-Dateien aus<br>Ablage löschen        | Im Karteireiter Ablage konnten bestimmte PDF-Dateien nicht gelöscht<br>werden, da für sie der Löschen-Button nicht zur Verfügung stand. Dieses<br>Verhalten wurde korrigiert.                                                                                                    |
|       |                                          | Bei der neu zur Verfügung gestellten UPT-Verlängerung ist das Löschen noch<br>nicht möglich. Eine Korrektur folgt.                                                                                                    |
|       | Abrechnung im EBZ-<br>Status "Vorgelegt" | Bei EBZ-Mitteilungen und -Anträgen im EBZ-Status "Vorgelegt" wird in der<br>Abrechnung das EBZ-Kennzeichen jetzt korrekt mit "1" an das<br>Abrechnungsmodul übergeben.                                                                                                    |
|       | EBZ-Ersatzverfahren<br>(Mitteilungen)    | Es konnte vorkommen, dass bei einem EBZ-Ersatzverfahren keine<br>Mitteilungen versendet werden konnten. Dieses Verhalten wurde korrigiert.                                                                                                    |
|       |                                          | Ein EBZ-Antrag, der im EBZ-Ersatzverfahren (als Papierform) an die<br>Krankenkasse gesendet wird, erhält in charly jetzt automatisch den EBZ-<br>Status "Genehmigt". Wenn die Krankenkasse den EBZ-Antrag oder die<br>Mitteilung ablehnt, verwerfen Sie diese und stellen Sie ggf. einen neuen<br>korrigierten Antrag. |
|       | EBZ-ZE                                   | Bei einem EBZ-Antrag konnte es vorkommen, dass die Therapiekürzel für<br>Verbindungsvorrichtungen (H, G, Gi, O, RI) nicht übernommen wurden. Dieses<br>Verhalten wurde korrigiert.                                                                                                    |
| 3.2.1 | EBZ-Benachrichtigung                     |                                                                                                    |
|       | EBZ-ZE (Zuschusshöhe)                    | Wenn ein EBZ-ZE von der Krankenkasse genehmigt wird, wird über das<br>Notizsystem sowohl die beantragte als auch die genehmigte Zuschusshöhe                                                                                                    |

EBZ (gelöschte Signierer /<br/>KIM-Konto)Es konnte vorkommen, dass EBZ-Anträge, die zu einem gelöschten Signierer<br/>oder KIM-Konto gehören, die Signierung oder den Versand anderer EBZ-<br/>Anträge blockierten. Dieses Verhalten wurde korrigiert.

angezeigt.

Die EBZ-Anträge, die zu einem gelöschten Signierer oder gelöschten KIM-<br/>Konto gehören, erhalten entweder den EBZ-Status "Signatur fehlgeschlagen"<br/>oder "KIM-Versand-fehlgeschlagen". Des Weiteren erhalten alle in der<br/>Notizgruppe "EBZ-Benachrichtigung" hinterlegten charly-Benutzer eine<br/>Information über den Statuswechsel.Antwort der Krankenkasse<br/>kann nicht zugeordnet<br/>werden / ist fehlerhaftWenn eine Antwort der Krankenkasse keinem EBZ-Antrag oder keiner<br/>Mitteilung zugeordnet werden kann oder syntaktisch fehlerhaft ist (keine<br/>Verarbeitung möglich), erhalten alle in der Notizgruppe "EBZ-

Benachrichtigung" hinterlegten charly-Benutzer eine Information.

### 3.3 PAR-Status

3.3.1 (UPT-Verlängerung) Neu

Die PAR-Behandlungsstrecke wird mit der UPT-Phase abgeschlossen. Wenn weitere UPT-Maßnahmen nötig sind, kann nach Erbringung der letzten UPT-Leistung eine Verlängerung beantragt werden. Der Verlängerungszeitraum der UPT beginnt mit dem Tag der Genehmigung durch die Krankenkasse, bzw. frühestens am Tag nach Ablauf der vorherigen zweijährigen UPT-Phase.

Für die UPT-Verlängerung wurde der Punkt UPT-Verlängerung implementiert. Wenn folgende Kriterien erfüllt sind, steht dieser Bereich aktiv zur Verfügung und der Verlängerungsantrag (Vordruck 5d) kann gedruckt werden:

- Der Kasse PAR-Status befindet sich im Status "Genehmigt".
- Die Befundung zur UPTd bzw. UPTg unter Befunde > PA ist mit demselben Datum hinterlegt, wie das Leistungsdatum der UPTd oder UPTg im Behandlungsblatt.
- Der PAR-Befund der UPTd bzw. UPTg enthält mindestens eine Sondierungstiefe von 4mm mit BOP oder eine Sondierungstiefe von 5mm.

Der Verlängerungsantrag wird in der Ablage HKP mit der Ergänzung "PAR\_UPT" abgelegt und steht dort für einen Wiederholungsdruck zur Verfügung.

| OPAR-Status Blatt 1 OPAR-Stat                                                               | us Blatt 2 OCPT (o     | ptional) © UPT-Verl                     | ängerung OAbrechnung                                   |
|---------------------------------------------------------------------------------------------|------------------------|-----------------------------------------|--------------------------------------------------------|
| Oberkiefer<br>SBS SBS 4.04 4.04 5<br>recitis<br>SBS 4.04 4.04 5<br>recitis                  |                        | 5 4 0 4 0 4 0 4 0 4 0 0 4 0 0 0 0 0 0 0 |                                                        |
| Unterkiefer                                                                                 | ~                      |                                         |                                                        |
| Zahnangabe                                                                                  |                        | Anzahi                                  | PAR-Status Datum 01.07.2021<br>erste UPT am 06.10.2021 |
|                                                                                             |                        |                                         | Grad der Progression                                   |
| Verlängerung vom<br>Verlängerungszeithaum<br>Begründung bei Verlängerungen über<br>6 Monäte | 21.06.2023<br>6 Monate |                                         | Grad der Progression A                                 |

LeistungenDie Leistungen für die UPT-Verlängerung müssen für die Abrechnung mit<br/>einem zusätzlichen "V" gekennzeichnet werden (z.B. UPTaV, UPTbV, ...). Diese<br/>UPT-Leistungen werden automatisch mit dem Update in den Stammdaten ><br/>Leistungen > BEMA unter der Leistungszuordnung PAR abgelegt. Bei der<br/>Abrechnung einer genehmigten UPT-Verlängerung können ausschließlich<br/>diese Leistungen abgerechnet werden.

### 3.3.2 PAR-Status / EBZ-PAR

Bei Versicherten mit einem Pflegegrad nach § 15 SGB XI oder einer Eingliederungshilfe nach § 99 SGB IX, deren PAR-Behandlung systematisch entsprechend der PAR-Richtlinie durchgeführt wurde, sollte der Fall in diversen KZV-Bereichen in KZV-intern mit einem "P" oder "E" gekennzeichnet werden.

Diese Kennzeichnung ist in dieser Form nicht mehr erforderlich. Sie kann im genehmigten PAR-Status/EBZ-PAR im Bereich Abrechnung über die neue Dropdownliste Kennzeichen § 22a SGB V ausgewählt werden.

- "P": Pflegegrad nach § 15 SGB XI
- "E": Eingliederungshilfe nach § 99 SGB IX

Die Kennzeichnung wird mit der Abrechnung direkt an das Modul übergeben.

### 3.4 Microservices (charly-Dienste)

### Automatischer Neustart nach Fehler

Wenn ein Microservice (charly-Dienst) des charly-Java-Servers aufgrund eines Fehlers gestoppt wurde, musste dieser Microservice bislang manuell über die Kommandozeile neu gestartet werden. Jetzt startet sich der Microservice automatisch selber neu und es ist kein manueller Eingriff mehr notwendig.

Hinweis: Wenn ein Microservice gezielt über die Kommandozeile gestoppt wurde, wird für diesen Microservice kein automatischer Neustart durchgeführt.

Windows: Microservice-Speicherverbrauch konfigurieren Pro Microservice des charly-Java-Servers sind in der Konfigurationsdatei "microservice.descriptor" der minimale und maximale Speicherverbrauch definiert. Die Konfigurationsdatei finden Sie unter dem folgenden Pfad: <charly-Installationspfad>/Solutio/Server/ncjs/conf

Beispiel: Standard-Wert des Speicherverbrauchs f
ür den ehkp-Service:
ehkp 32m 1024m ehkp-application2-2.0.0.jar NCJS eHKP

Der Speicherverbrauch lässt sich in der Konfigurationsdatei ändern, z.B. beim ehkp-Service von 1024m auf 2048m. Die Konfigurationsdatei wird jedoch mit jedem charly-Update überschrieben und damit auch die individuelle Konfiguration.

Hinweis: Die im Folgenden beschriebene Funktionalität steht ausschließlich für charly-Server mit Windows-Betriebssystem zur Verfügung.

Um den Speicherverbrauch eines Microservices dauerhaft zu ändern (über ein charly-Update hinweg) hinterlegen Sie Ihre Konfiguration daher in dem Verzeichnis "conf2", da dieses Verzeichnis durch den charly-Updater nicht überschrieben wird.

<charly-Installationspfad>/Solutio/Server/ncjs/conf2

### Vorgehensweise

- 1. Stoppen und deregistrieren Sie die Microservices.
- 2. Legen Sie ggf. ein "conf2"-Verzeichnis an.

|                                              | 3.        | Erstellen Sie im "conf2"-Verzeichnis die Konfigurationsdatei<br>"microservices.descriptor".                                                                                                    |
|----------------------------------------------|-----------|----------------------------------------------------------------------------------------------------|
|                                              | 4.        | Öffnen Sie die "microservices.descriptor"-Datei und definieren Sie den<br>Speicherverbrauch des/der Services. Hier reicht der Name des Services<br>und der Speicherverbrauch (Beispiel ehkp-Service). |
|                                              |           | ehkp 32m 2048m                                                                                                    |
|                                              | 5.        | Speichern Sie die Datei.                                                                                                    |
|                                              | 6.        | Registrieren und starten Sie die Microservices.                                                                                                    |
|                                              | 7.        | Starten Sie charly neu.                                                                                                    |
|                                              | We<br>sta | itere Informationen zum Thema Microservices stoppen, deregistrieren und<br>Irten finden Sie in unserem <u>Support-Portal</u> unter FAQs > njcs:                                                       |
|                                              | •         | Wie deregistriere und registriere ich einen einzelnen Microservice (charly-<br>Dienst)?                                                                                                    |
|                                              | •         | Wie deregistriere und registriere ich alle Microservices (charly-Dienste)<br>auf einmal?                                                                                                    |
| ehealth-Service mit<br>höherem Standard-Wert | Fü<br>aul | r den ehealth-Service wurde der Standard-Wert des Speicherverbrauchs<br>f 4 GB erhöht.                                                                                                    |

## 3.5 Sonstiges

| eGK-Karten<br>(Sonderzeichen)     | Es konnte vorkommen, dass eGK-Karten mit bestimmten Sonderzeichen in<br>den Daten (z.B. ein Hochkomma im Straßennamen) nicht richtig eingelesen<br>werden konnten. Dieses Verhalten wurde korrigiert. |
|-----------------------------------|----------------------------------------------------------------------------------------------------|
| Suche (Termine ohne<br>Terminart) | Bei der Suche "Suche alle Patienten, die bei allen Behandlern einen Termin<br>haben …" wurden Termine ohne Terminart nicht mehr berücksichtigt. Dieses<br>Verhalten wurde korrigiert.                 |
| ZANR                              | Wenn eine BEMA-Nummer und /oder das Kürzel modifiziert ist (z.B. 96ai),<br>konnte für diese Leistung keine ZANR ermittelt werden. Dieses Verhalten<br>wurde korrigiert.                               |
| eAU-Ausdruck                      | Bei der eAU wird nur noch der Ausdruck für den Versicherten ausgegeben.<br>Die Arbeitgeber müssen die eAU bei den Krankenkassen anfordern.                                                            |

| Rechnung > Offene Posten | Im Bereich Rechnung > Offene Posten können Sie wieder falsche<br>Verbindungen zwischen Haupt- und Unterzeilen bereinigen. Um die<br>Bereinigungsfunktion aufzurufen, klicken Sie hierfür bei gedrückter Strg-<br>Taste (cmd-Taste bei Mac) auf den Übersicht-Button. |
|--------------------------|----------------------------------------------------------------------------------------------------|
| KZV-Thüringen            | Für eine ausreichende Röntgendiagnostik muss jetzt bei PAR-<br>Behandlungsplänen (PAR-Status, EBZ-PAR, PAR-Anzeige und EBZ-PMB) im<br>Punkt Abrechnung die Checkbox ausreichende Röntgendiagnostik durchgeführt<br>aktiviert werden.                                 |
| macOS Monterey           | Das Mac-Betriebssystem macOS 12.6.6 (Monterey) ist jetzt auch für charly-<br>Clients mit ARM-Prozessoren (M1, M2) freigegeben.                                                                                                    |
|                          | An der Freigabe von macOS 13 (Ventura) für charly-Clients wird aktuell noch<br>gearbeitet.                                                                                                    |
| Windows-Server 2022      | Mit der charly-Version 9.27.1 ist der Windows-Server 2022 freigegeben.                                                                                                    |